## 内蒙古自治区病理专业医疗质量控制中心 培训文档

## 远程会诊(医院端) 操作流程

2024年9月

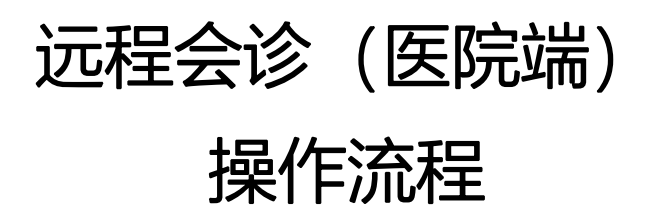

登录:输入内蒙古质控中心网站 https://nmgblzkzx.chinapathology.cn
 选择【会诊登录】,登录方式【手机号、密码】

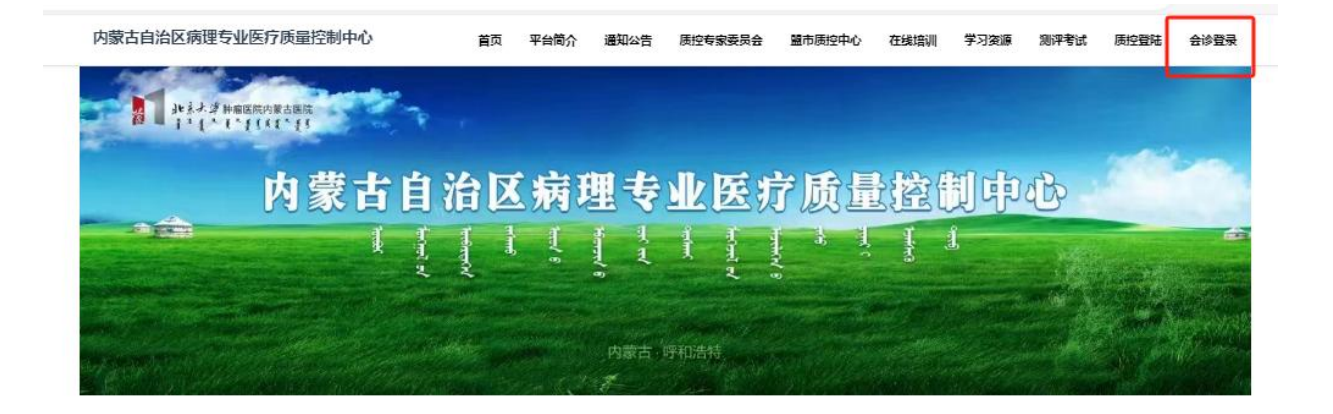

不记得密码,可以点"忘记密码?"通过手机验证码来重设密码。

| 内蒙古自治國                                | 区会诊平台  |
|---------------------------------------|--------|
| 王和/邮箱/田户夕                             |        |
| 11111111114@qq.com                    |        |
| 登录密码                                  |        |
| • • • • • • • • • • • • • • • • • • • |        |
|                                       |        |
| □ 下次目动登录                              | ■ 忘记密码 |

(1) 首次使用请安装 MoticDSM:

| (常见问题: | DSM无法安装, | 可拨打技术服务热线: | 0592-5696467) |
|--------|----------|------------|---------------|
|--------|----------|------------|---------------|

| Ì. |          |   |                               |    |      |
|----|----------|---|-------------------------------|----|------|
|    | 麦克奥迪测试站点 | ^ | 点击下载最新版本 MoticDSM             |    |      |
| ς, | 病例       |   | http://172.16.160.109:8989 编辑 |    |      |
| >  | 统计       |   | http:// 172.16.160.109:8989   | 保存 |      |
| >  | 设置       |   | <ul> <li>○ 无法连接</li> </ul>    |    | A、请点 |

页面左上角的 MoticDSM 下载最新版本。

## B、下图表示连接正常情况。

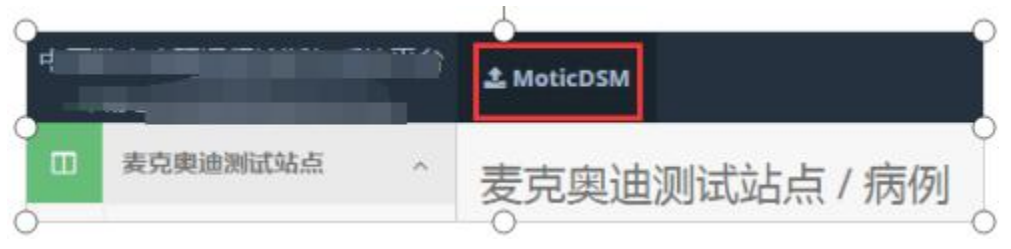

(2) 切换到病例窗口: 点击"常规病例"切换到病例窗口

| Ċ | <pre>cmail() ^</pre> |
|---|----------------------|
| > | 首页                   |
| > | 常规病例                 |
| > | 冰冻病例                 |
| > | 宫颈细胞病例               |
| > | 细胞病例                 |

(3) 新建病例:确保网页左上角的 MoticDSM 已连接上;选择左侧"常规病例"栏目后点击

| 医白色 医院 / 常规病例 |       |       |       |        |               |  |
|---------------|-------|-------|-------|--------|---------------|--|
| +新建 👻 🗸 全     | 部末提交  | ▼ 待诊断 | 诊断中 已 | 诊断 👻   | 皆导出Excel      |  |
| 病理号 💠         | 状态    | 患者姓名  | 性别 幺  | 手龄 送林  | 金时间           |  |
| 20021796      | 已诊断 • | ž 1   | 男 6   | 1岁 202 | 0-09-04 15:00 |  |
| 2002105       | 已诊断 🔹 | 秀     | 女 5   | 7岁 202 | 0-08-25 15:00 |  |
| 2002018       | 已诊断 • | Ē     | 女 6   | 4岁 202 | 0-08-14 13:00 |  |

右侧的"新建"按钮建立病例;

(4) 进入新建病例后,填写完如下图基本资料,如姓名、取材部位、病史等信息

| 病理号   | 病理号             |     | * 送检时间 | 2020-09-15 10:00 | • |
|-------|-----------------|-----|--------|------------------|---|
| 患者姓名  | 患者姓名            |     | * 送检医院 | 1000 BBD         | • |
| 性别    | ◎ 男 ◎ 女         |     | * 送检科室 |                  |   |
| 年龄    | 年齡              | •   | * 送检医生 |                  |   |
| 民族    |                 |     | 检查号    |                  |   |
| 身份证   |                 |     | 住院号    |                  |   |
| 患者手机号 |                 |     | 病区号    |                  |   |
| 取材部位  | 取材部位(对称器官要注明左右) |     | * 床号   |                  |   |
| 取材时间  |                 | Ê   | 取材方式   |                  |   |
| 蜡块数量  | N/A             | ••• | 标本类型   | 大 0 中 0 小 0      |   |
| 系统分类  | 选择系统分类          | ٠   | * 收费备注 |                  |   |
| 临床资料  | 临床资料            |     |        |                  | • |
| 病史    |                 |     |        |                  |   |
| 手术所见  |                 |     |        |                  |   |

(\*"号为必填项)。注:冰冻病例多个预约功能,其他跟常规一样。

## 常规病例

| 手术预计时间 | 2020-09-15 10:00 | *     |      |         |
|--------|------------------|-------|------|---------|
| 病理号    | 病理号              | *     | 送检时间 |         |
| 患者姓名   | 患者姓名             | *     | 送检医院 | 安龙县人民医院 |
| 性別     | ◎ 男 ◎ 女          | *     | 送检科室 |         |
| 年龄     | 年齡               | 岁 * * | 送检医生 |         |
| 民族     |                  |       | 检查号  |         |
| 身份证    |                  |       | 住院号  |         |

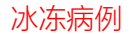

(5) 打开切片窗口: 在新建病例窗口底部, 点击"增加切片"按钮, 打开切片窗口。

|    | 🕑 自动排 | 😴 自动排序 🗌 在新页面打开 |     |    |       |      | 1 标注疑难病变位置 | 2 检查切片是否清晰 | ③ 取材部位必须填写蜡块信息 |
|----|-------|-----------------|-----|----|-------|------|------------|------------|----------------|
| 切片 | 分组说明  |                 |     |    |       |      |            | + 增加分组     |                |
|    | #     | 缩略图             | 切片号 | 大小 | 染色/抗体 | 取材部位 | 说明         | 设备编号       | 操作             |
|    |       |                 |     |    |       |      |            | •          | 增加切片           |

(6) 选择上传切片: 在左侧的窗口 中选择需要上传的切片 (在切片前打 上

"√", 然后点击上传按钮。

| Đ | 描切片     | 本地磁盘        |     |             |
|---|---------|-------------|-----|-------------|
| 共 | 有 6 条记录 | Ř           |     |             |
|   | 缩略图     | 切片名称        | 倍数  | 创建时间        |
|   | F       | 92w 2401    | 20  | 9/12/2011 1 |
|   |         | 100X(blood) | 100 | 1/8/2010 23 |

(7) 选择专家会诊: 拉到页面底部, 点击"选择专家..."

| 切片         | 分组说            | 明   |     |
|------------|----------------|-----|-----|
|            | #              | 缩略图 | 切片号 |
|            |                |     |     |
| <b>参专家</b> | ₩1 <b>2</b> ≠字 |     |     |

(8) 选择诊断专家: 在选择诊断专家窗口中, 根据需要选择相应的专家, 后关闭该窗口(点击"X"或者主屏外空白处点击即可关闭); 注: 专家姓名前有"√", 表示已选择, 再次点击该专家可取消。

| 最近会诊专家 | 卫健委质控中心专家 | Motic内部测试专家                       |      |    |
|--------|-----------|-----------------------------------|------|----|
| S.     | 安徽省芜湖市    | 48、88、14、9639542                  |      |    |
|        | ✔ 邓云特     | 妇产科病理,乳腺病理,甲状腺病理                  | ¥300 | 箴历 |
|        | 湖北省       |                                   |      |    |
|        | ✔ 丁华野     | 乳醉病理                              | ¥300 | 简历 |
|        | 北京市       |                                   |      |    |
|        | 杜金荣       | 纵隔病理 乳腺病理 消化系统病理 胰腺 肝胆 呼吸系统<br>病理 | ¥300 | 简历 |
|        | 黑龙江省哈尔滨市  |                                   |      |    |

(9) 提交病例: 在新建病例窗口 底部, 可以看到已经选择的切片, 点击

提交

即可提交病例。

| 1 92w 2401 271.9MB P:MoticSoftsVM/Slde/92w 2401 Slide Stain |    | 始感到 | 名称       | 大小      | 8512                        | ጽዋ          | sen |
|-------------------------------------------------------------|----|-----|----------|---------|-----------------------------|-------------|-----|
|                                                             | i. | F   | 92w 2401 | 271.9MB | P:MoticSoftWM\Slide\92w2401 | Slide Stain |     |
|                                                             |    |     |          |         |                             |             |     |

(10) 保存为草稿或者提交专家会诊,返回病例列表,等待专家诊断:保存为草稿则在如下图"未提交"快捷按钮中快速找到;提交按钮在可在"待诊断"快捷按钮中快速找到,提交专家诊断;。

| 1 | +新建 →    | ✔全 | 都 未提交 | - 待诊断 | 诊断中 |     | - 日本             |
|---|----------|----|-------|-------|-----|-----|------------------|
|   | 病理号      | 0  | 状态    | 患者姓名  | 性别  | 年龄  | 送检时间             |
|   | 20021796 |    | 已诊断 • |       | F   | 61岁 | 2020-09-04 15:00 |

(11) 【冰冻病例才有】提交成功后,点击待诊断,进入病例详情页,有个语音提醒功能,点击一下,自动发送语音电话,提醒专家。

| нтта 🗳 🍽 В | I <u>U</u> AR © ® |
|------------|-------------------|
| し语音提醒      | 发送文件 发送消息         |
| (12) 查看报告: | )病例诊断过程           |

A、点击状态栏的"已诊断"字样或者点击"已诊断"右侧的向下箭头,弹出下拉选择

"查看报告";

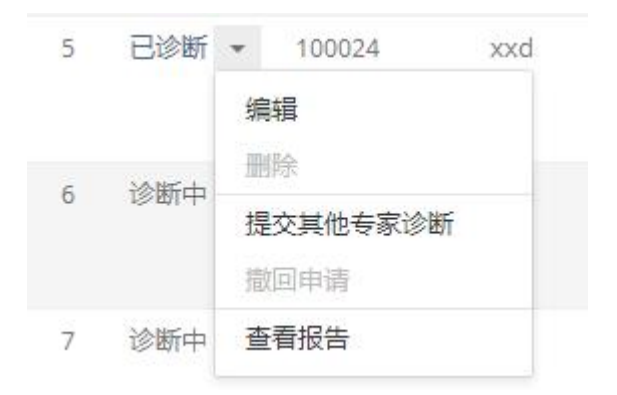

B、点击"病理号"或者"姓名"或者如上图"编辑"选项,进入病例详情页右侧,查看诊断意

见和"查看报告"按钮。

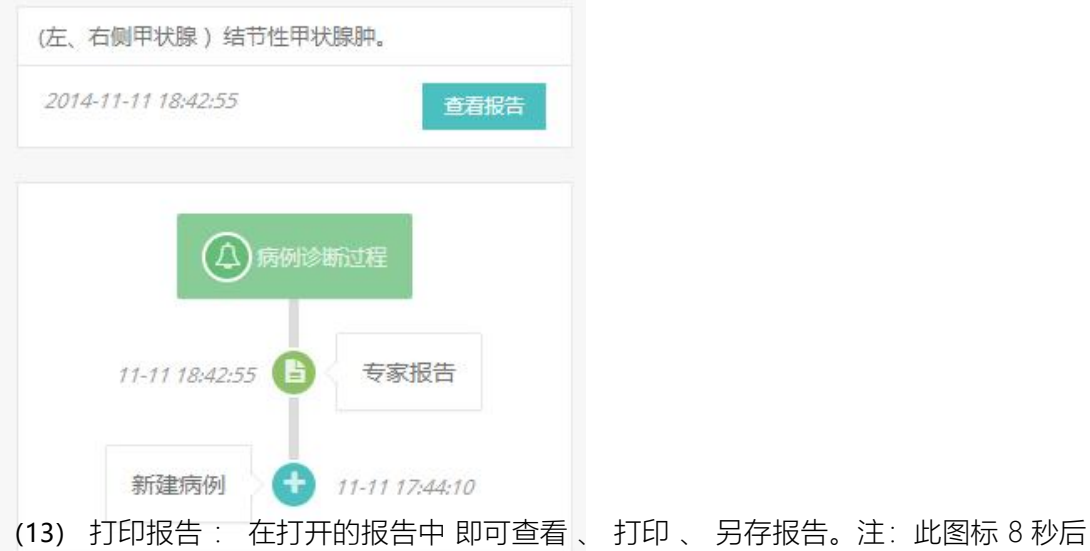

消失,如需找到,请刷新 F5 键或者点击浏览器刷新按钮;或者可以鼠标右击选择打印即可打印报告。

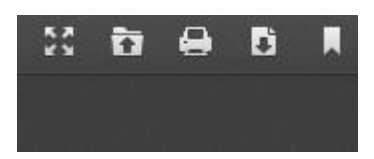

技术支持单位: 呼和浩特麦克奥迪